## Oppretting av utvekslingsperson for freemovers, feltpraksis og gruppereiser

Stå i modul «Utveksling» og opne biletet for Utvekslingsperson. Klikk på «Reg.» som vist under:

| Fil | Redig          | er Vis                                                        | Modus   | Vindu    | Hjelp   |              |            |                                         |             |             |         |                            |          | _          |   |
|-----|----------------|---------------------------------------------------------------|---------|----------|---------|--------------|------------|-----------------------------------------|-------------|-------------|---------|----------------------------|----------|------------|---|
|     | ×              |                                                               | (×      | )=       | (x)     | <b>4</b>     | EEE        | 0                                       |             |             | •       |                            | Þ        | -          |   |
|     | Lukk           | Hovedm                                                        | e Kopie | rn Li    | m inn n | Profil       | Adr.lapper | r Vis konta.                            | Datafil     | Første      | Forrige | Neste                      | Siste    | Reg.       | н |
| 7   | Hoved          | meny fo                                                       | or FS   |          |         |              |            |                                         |             |             |         | _ 🗆 >                      | ×        |            |   |
|     | Mod            | lul —                                                         |         | Vis alle | • – r I | 🕜 Utveksli   | nasperson  | [utvpers                                | on]         |             |         |                            |          |            |   |
|     | 0.0            | pptak                                                         |         |          |         | Studentor    |            | Enr                                     |             | Navn:       |         |                            |          | ( <u> </u> |   |
|     | 0 G            | <ul> <li>Godkjenningssaker</li> <li>Programstudent</li> </ul> |         |          |         |              |            |                                         |             | TVavii.     | J       |                            |          | <u> </u>   |   |
|     | O Pr           |                                                               |         |          |         | Født:        |            | Sta                                     | atsborgersk | ар:         |         |                            |          |            |   |
|     | 💿 U1           | veksli                                                        | ing     |          |         | Avtaleid:    |            |                                         |             |             |         |                            |          |            |   |
|     | O Se           | Semesterregistrering                                          |         |          | g       | Periode:     |            | ⊡-                                      |             | nn-/utreise | nde:    | <ul> <li>Utveks</li> </ul> | lingspro | gram:      |   |
|     | O Undervisning |                                                               |         |          |         |              |            |                                         |             |             |         | Studie                     | program  | :          |   |
|     | O VL           | ırderir                                                       | ng      |          |         | Internt stee | l:         |                                         |             |             |         |                            |          |            |   |
|     | O De           | oktorg                                                        | rad     |          |         | Eksternt et  | ad:        | ——————————————————————————————————————— |             |             |         |                            |          |            |   |
|     | O K            | valifika                                                      | asjon   |          |         | Eksternt si  | eu. j      |                                         |             |             |         |                            |          |            |   |
|     | 0.54           |                                                               |         |          |         | 12.1         |            |                                         |             | ī - ·       |         |                            |          |            |   |

Velg deretter «Ny rad», noko som gjev høve til å opprette ein ny utvekslingsperson:

| odus Vindu Hje             | lp                                 |                     |                   |                      |                      |              |                           |             | 1        | -      |          |
|----------------------------|------------------------------------|---------------------|-------------------|----------------------|----------------------|--------------|---------------------------|-------------|----------|--------|----------|
| (X)= 🚺<br>Kopier n Lim inn | an, Profil                         | EEE<br>Adr.lapper V | is konta          | Datafil              | ∎ <b>⊲</b><br>Første | Forrige      | ►<br>Neste                | ▶∎<br>Siste | Søk      | Ny rad | lett rad |
| s                          | 2                                  |                     |                   |                      |                      |              | _ 0                       | ×           |          |        |          |
| Vis alle                   | Utveks                             | ingsperson (        | utvpersor         | 1]                   |                      |              |                           |             |          |        |          |
| ngssaker<br>udent          | Studentnr:<br>Født: 0<br>Avtaleid: | F<br>0.00.0000      | nr: 0000<br>State | 00 0000<br>sborgersk | 00 Navn<br>(ap:      | - 1<br>- 0   |                           |             |          |        |          |
| egistrering                | Periode: 0                         | 0.00.0000           | - 00.00.0         | 0000                 | nn-/utreise          | ende:        | <ul> <li>Utvek</li> </ul> | slingsprog  | ram:     |        |          |
| ing                        |                                    | 1000                |                   | _                    |                      |              | Studie                    | eprogram:   |          |        |          |
| i<br>on                    | Internt ste<br>Eksternt s          | d:<br>ted:          |                   |                      |                      |              |                           |             |          |        |          |
| ning                       | Kategori:                          |                     | Ĩ                 |                      | Termin:              |              | 00                        | 00          | - 00     | 00     | •        |
| 1.000 M                    | Oppholdst                          | ype:                |                   |                      | Varighe              | et - stipend | t: 🗌                      |             | •        |        |          |
| tenter                     | Utveksling                         | sstatus:            |                   |                      | Varighe              | et industrie | II utpl:                  |             | <b>T</b> | _      |          |

I dette biletet må alle dei gule felta fyllast inn (=obligatorisk), og i tillegg må ein skrive inn kva termin studenten skal vera ute (t.d. 2015 HØST – 2015 HØST).

I rubrikken for avtale-id skal ein av følgande id-nummer leggast inn:

**11**: freemover (Dummy-avtale for program INDIVID) – *i dette tilfellet er rubrikken for «eksternt sted» blå, men må likevel fyllast ut.* 

20: feltpraksis (Dummy-avtale for program FELTPRAKSIS)

**29**: gruppe (Dummy-avtale for GRUPPEREISE) - – i dette tilfellet er rubrikken for «eksternt sted» blå, men må likevel fyllast ut.

På internt sted skriv ein 184 (UiB), i neste rubrikk skriv ein koden til fakultetet, deretter eventuelt instituttkode (eller 0), og i siste rubrikk 0.

Eksternt sted: Stå med peikaren i fyrste rubrikk og trykk Ctrl + t. Då får ein opp eit vindauga der ein kan søke opp studiestad/institusjon/land; dersom ein ikkje finn den aktuelle institusjonen her, kan ein velje å legge inn berre landkoden. Landkoden finn ein ved å søke på land i vindauga – bruk koden som kjem opp, men la den slutta på fem 0-ar: 00000. T.d. Polen:

| Fil Rediger \   | /is Modus                 | Vindu Hjelp                         | 5% EEE 45. (17) part of b bit of 195                                                                                                    |               |
|-----------------|---------------------------|-------------------------------------|----------------------------------------------------------------------------------------------------|---------------|
| Lukk Hove       | edme Kopie                | ernLiminnn                          | 🐲 EEE 🖤 🔚 🔍 🖛 🖓 🚟<br>. Profil Adr.lapper Vis konta Datafil Første Forrige Neste Siste Søk Ny rad Slett rad                                                                                                    | Hent Oppdater |
| Modul -         | y for FS                  | Vis alle                            | Sted samlebilde                                                                                                    |               |
| Søk institusjon | itusjoner<br>Pi<br>snavn: | olen PL 131                         | Avbryt       Sottér         Sok       © Institusjonsnavn bokmål / original       © By         C Institusjonsnavn nynorsk       © Region         C Institusjonsnavn engelsk       © Erasmuskode         C Institusjonsnavn alternativt       © Type institusjon         © Forkortet navn       "Sottér" |               |
| Bruk            | 13107000                  | BB                                  | ABB so, Z o, o, By: Warszawa                                                                                                    |               |
| Bruk            | 1010002                   | AEiOLwW                             | Akademia Ekonomiczna im. Oskara Langego we University of Economics, Wroclaw<br>Wroclawiu By: Wroclaw                                                                                                    | PL WROCLAV    |
| Bruk            | 13100004                  | AEwP                                | Akademia Ekonomiczna w Poznaniu By: Poznan The Poznan University of Economics                                                                                                    | PL POZNANO    |
| Bruk            | 13100005                  | AGH                                 | Akademia Gorniczo-Hutnieza im. Stanislawa<br>Staszica By: Kraków AGH University of Science and<br>Technology                                                                                                    | PL KRAKOW     |
| Bruk            | 13100204                  | AJD<br>Wyzsza Szko<br>Higher Teache | Akademia im. Jana Dlugosza w Czestochowie<br>By: Czestochowa Dan Dlugosz University in<br>Czestochowa<br>Ia Pedagogiczna w Czestochowie<br>r Education School. Czestochowa                                                                                                    | PL CZESTOC    |
| Bruk            | 13100212                  | ALK<br>Wyzsza Szko                  | Akademia Leona Kozmínskiego By: Warszawa Kozminski University<br>la Przedsiebiorczoúci i Zarzádzania im. Leona Koêminskiego w Warszawi<br>Istoroznawskie and Magagament I eon Koêminski Warszawi                                                                                                    | PL WARSZAV    |
| Bruk            | 13100006                  | AMiKMwP                             | Akademia Medyczna im. Karola 'Karol Marcinkowski' University of<br>Marcinkowskiego w Poznaniu By: Poznan Medical Sciences. Poznan                                                                                                    | PL POZNANO    |
| Bruk            | 13100007                  | AMiLRwB                             | Akademia Medyczna im. Ludwika Rydygiera w Medical Academy 'Ludwig Rydygier',<br>Bydgoszczy By: Bydgoszcz Bydgoszcz                                                                                                    | PL BYDGOSZ    |
| Bruk            | 13100008                  | AMiPòwW                             | Akademia Medyczna im. Piastów Slâskich we Wroclaw Medical University<br>Wroclawiu By: Wroclaw                                                                                                    |               |
|                 |                           | Fag<br>Fag                          | Vurd.meld Vurd.prot R.kort Studierett UndMeld UtvRapport Utl CAdr MBBilde Opprettet Sist endret                                                                                                    | <u>H</u> eie  |

Polen har tydelegvis landkoden 13100000. Legg denne inn i fyrste rubrikk under «Eksternt sted». Skriv inn 0 i resten av rubrikkane.

Til slutt trykker ein på «Oppdater».